## Accelerated Reader Book Finder

• To check if a book is part of the Accelerated Reader program click on the following link <u>www.arbookfind.co.uk</u> or paste this link into your web browser.

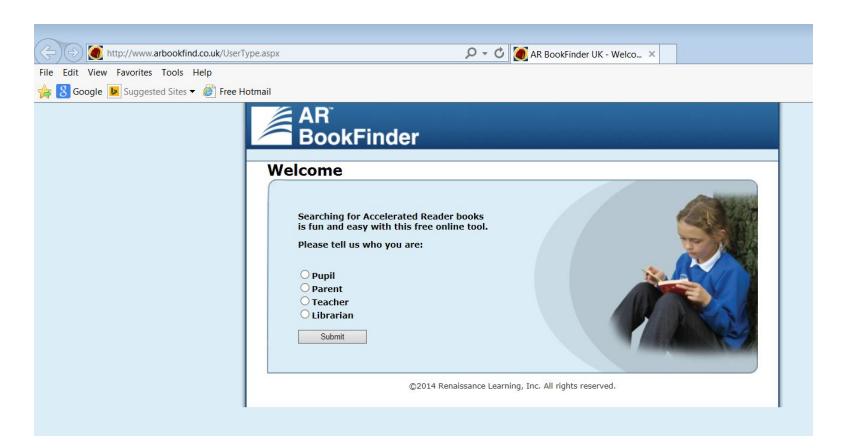

• Click on the circle which represents 'who you are' e.g. pupil, parent, teacher or librarian.

|              | AR <sup>®</sup><br>BookFinder                                                                                                    |
|--------------|----------------------------------------------------------------------------------------------------|
| $\backslash$ | Welcome                                                                                                    |
|              | Searching for Accelerated Reader books<br>is fun and easy with this free online tool.<br>Please tell us who you are:<br>Pupil<br>Parent<br>Teacher<br>© Librarian<br>Submit |
|              | ©2014 Renaissance Learning, Inc. All rights reserved.                                                                                                    |
|              |                                                                                                    |

- Then click on Submit.
- You can search for book titles based on authors, topics or titles of books. Just type what you want to search for in the **blank field** below and click **Go**.

|                                                                                | Home   Suggest Quizzes   About U                                                                                                    |
|--------------------------------------------------------------------------------|----------------------------------------------------------------------------------------------------|
| Librarian                                                                      | Quick Search Advanced Search Collections                                                                                                    |
| AR BookBag"                                                                    | Go                                                                                                    |
| Enter Keycode                                                                  | You can search for book titles based on authors, topics or titles of books. Just type what you wa                                                                                                    |
| Go                                                                             | search for in the blank field above and click Go. You will then be able to sort your search results select book titles to add to your AR BookBag, print a list of your search results or start a new |
| search. However, if your<br>child's teacher gave you a                         | search.                                                                                                    |
| Keycode, enter it here to<br>search the most relevant<br>books for your child. |                                                                                                    |
|                                                                                |                                                                                                    |
|                                                                                | l.                                                                                                    |

• You will see a list of books in the Accelerated Reader program listed on the screen. Please see below for an example. If you wish to print the list click on the **print** icon.

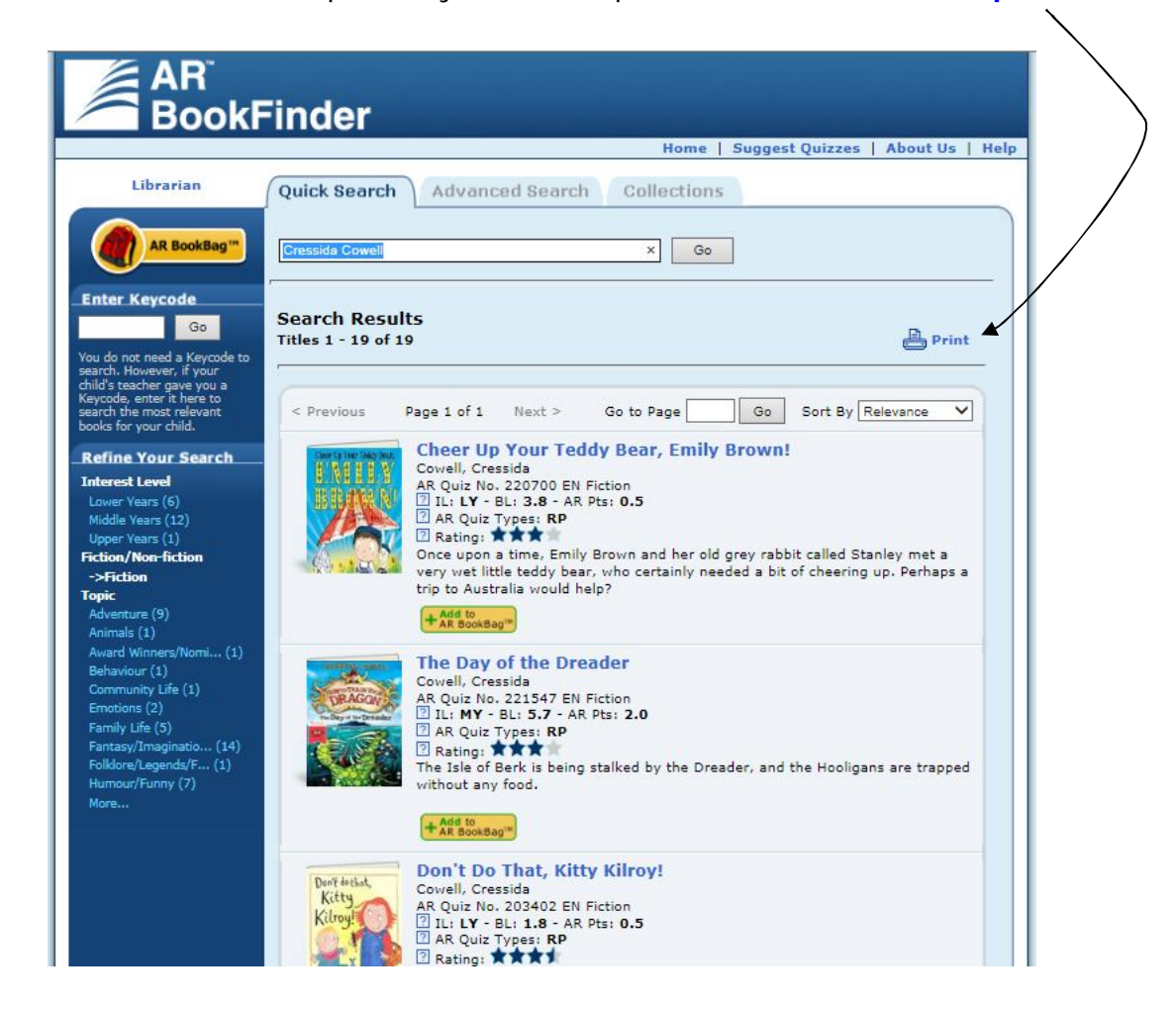

• You can choose the layout of the list e.g. sorted by title etc. Click on the required option e.g. **title**.

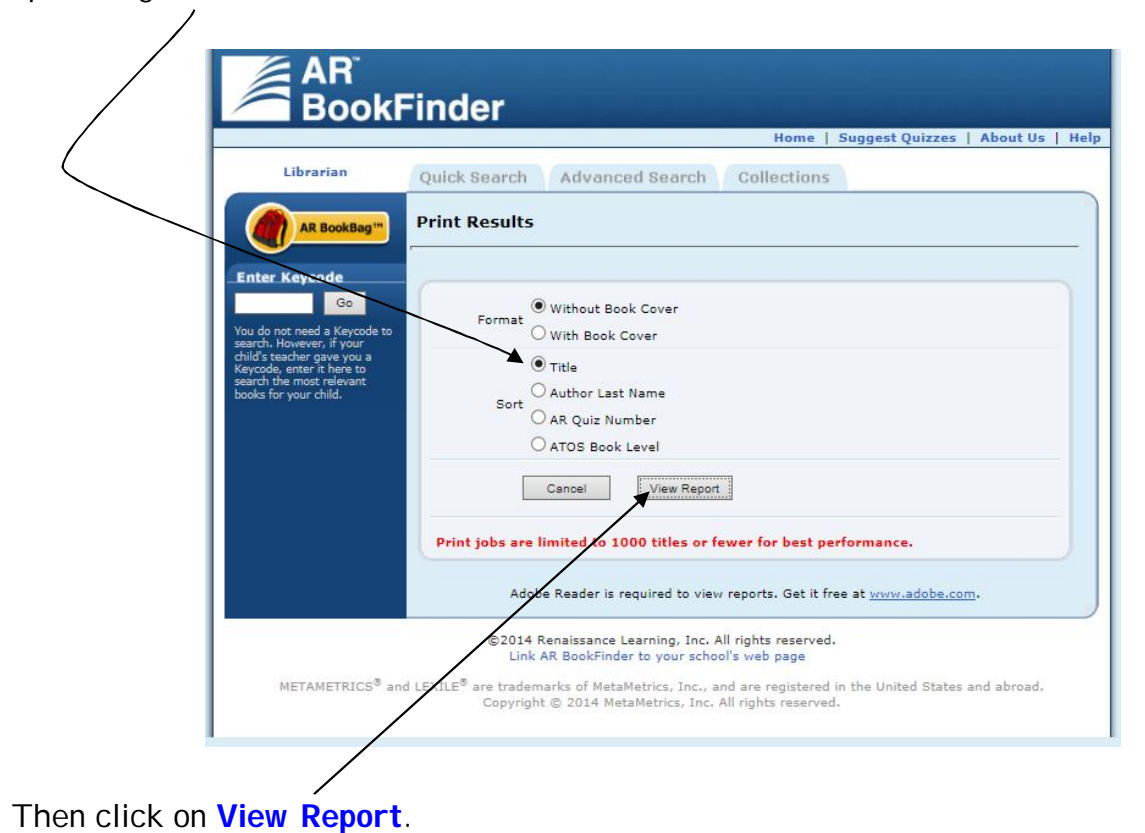

0

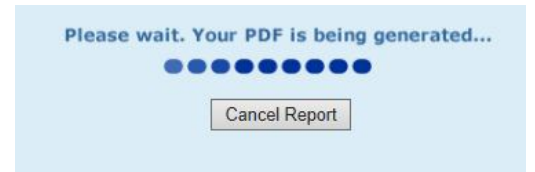

• The report will be generated as a PDF document.

| <b>1</b> T1 | L T1778507_S176041717[1].pdf - Adobe Reader                                                                                         |                                                                                                    |                                                                                                 |                                                             |                                                    |      | 3       |   |
|-------------|----------------------------------------------------------------------------------------------------|----------------------------------------------------------------------------------------------------|-------------------------------------------------------------------------------------------------|-------------------------------------------------------------|----------------------------------------------------|------|---------|---|
| File        | Edit View Wir                                                                                                    | dow Help                                                                                                |                                                                                                 |                                                             |                                                    |      |         | × |
| Z           |                                                                                                    | 1 52.4%                                                                                                 | •   #                                                                                           | -                                                           | ÷                                                  | Sign | Comment | t |
|             | Cherr Up Your Teday Bear.<br>Entry Booker<br>The Day of the Densder<br>Dent Do That, Kitty Kitty (1997)<br>Beit Borne with Bearbach | Printed Weder<br>Author<br>Cowell, Cressida<br>Cowell, Cressida<br>Cowell, Cressida<br>Cowell, Cressida | Search Resul<br>esday, 4 March :<br>AR Guiz<br>Number IL<br>220700 LY<br>221547 MY<br>201422 LY | ts<br>2015, 11<br>ATO3 A<br>BL P<br>3.0 C<br>5.7 2<br>1.9 C | 1:19AM<br>AR<br>Pt <u>6 FINF</u><br>0.5 F<br>2.0 F |      | 1 of 1  | * |
|             | Emily Brown and the Elephant<br>Emily Brown and the Thing<br>A Hero's Guide to Deadly<br>Drawns                                     | Cowell, Cressida<br>Cowell, Cressida                                                                    | 218933 LY<br>213077 MY                                                                          | 3.2 0                                                       | 0.5 F<br>4.0 F                                     |      | I       |   |
|             | Hiccup the Viking Who Was<br>Deasick<br>How to Be a Pirate                                                                          | Cowell, Cressida<br>Cowell, Cressida                                                                    | 203941 LY<br>207166 MY                                                                          | 4.4 C                                                       | 0.5 F<br>5.0 F                                     |      | I       |   |
|             | How to Betray a Dragon's Hero<br>How to Break a Dragon's Heart<br>How to Cheat a Dragon's                                           | Cowell, Cressida<br>Cowell, Cressida<br>Cowell, Cressida                                                | 225846 UY<br>215610 MY<br>210504 MY                                                             | 6.2 8<br>6.4 6<br>6.8 5                                     | 8.0 F<br>5.0 F                                     |      | I       |   |
|             | Curse<br>How to Ride a Dragon's Storm<br>How to Seize a Dragon's Jewel                                                              | Cowell, Cressida<br>Cowell, Cressida                                                                    | 214176 MY<br>223473 MY                                                                          | 6.5 S                                                       | 5.0 F                                              |      | I       |   |
|             | How to Speak Unagoniese<br>How to Steal a Dragon's Sword<br>How to Train Your Dragon                                                | Cowell, Cressida<br>Cowell, Cressida<br>Cowell, Cressida                                                | 206910 MY<br>220672 MY<br>205949 MY                                                             | 6.5 5                                                       | 5.0 F                                              |      | I       |   |
|             | Incomplete Book of Dragons<br>How to Twist a Dragon's Tale<br>That Rabbit Belongs to Emily                                          | Cowell, Cressida<br>Cowell, Cressida                                                                    | 212763 MY<br>221304 LY                                                                          | 6.9 5                                                       | 5.0 F                                              |      | I       |   |
|             |                                                                                                    |                                                                                                    |                                                                                                 |                                                             |                                                    |      |         |   |
|             |                                                                                                    |                                                                                                    | Dearch Results                                                                                  | _                                                           | _                                                  |      | 1 of 1  | Ŧ |

• To search for another book click on the **back arrow** until you reach the search results page.

| File | Edit View Favorites Tools Help              |
|------|---------------------------------------------|
| *    | 🞖 Google 🕨 Suggested Sites 🔻 🍘 Free Hotmail |

 Click on the Quick Search Tab to clear the results and you will be able to search for another book or author etc.\

| AR                                                                                                    | Finder                                                                                                    |
|----------------------------------------------------------------------------------------------------|----------------------------------------------------------------------------------------------------|
|                                                                                                    | Home   Suggest Quizzes   About Us   Help                                                                                                    |
| Librarian                                                                                                    | Quick Search Advanced Search Collections                                                                                                    |
| AR BookBag **                                                                                                    | Cressida Cowel x Go                                                                                                    |
| Enter Keycode<br>Go<br>You do not need a Keycode to                                                                                      | Search Results<br>Titles 1 - 19 of 19                                                                                                    |
| search. However, if your<br>child's teacher gave you a<br>Keycode, enter it here to<br>search the most relevant<br>books for your child. | < Previous Page 1 of 1 Next > Go to Page Go Sort By Relevance V                                                                                                    |
| Refine Your Search                                                                                                    | Cheer Up Your Teddy Bear, Emily Brown!                                                                                                    |
| Interest Level<br>Lower Years (6)<br>Middle Years (12)<br>Upper Years (1)<br>Fiction/Non-fiction<br>->Fiction                            | Covering User No. 220700 EN Fliction If List V = BL: 3.8 - AR Pts: 0.5 AR Quiz Types: RP Arating: *** Once upon a time, Emily Brown and her old grey rabbit called Stanley met a very wet little teddy bear, who certainly needed a bit of cheering up. Perhaps a |
| Topic<br>Adventure (9)<br>Animals (1)                                                                                                    | trip to Australia would help?<br>+ Adt BookBag*                                                                                                    |